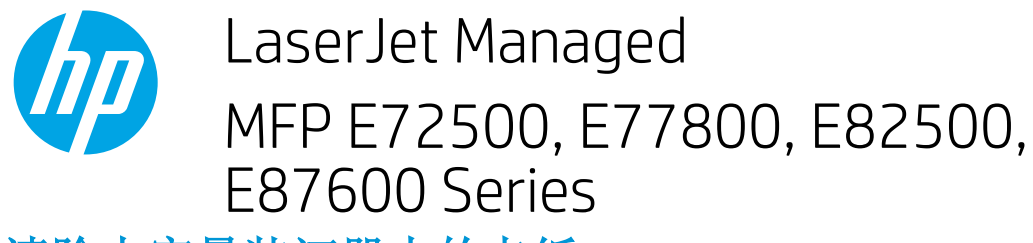

## 清除大容量装订器中的卡纸

## 清除大容量装订器出纸区域中的卡纸

1. 打开顶盖。

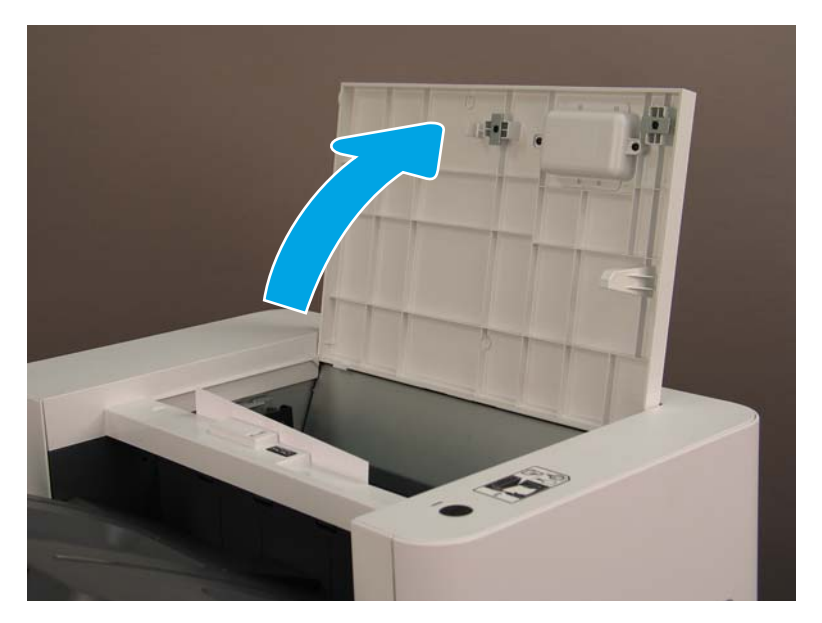

2. 提起 TF 进纸器, 然后在提起 TF 进纸器的同时转动旋钮。

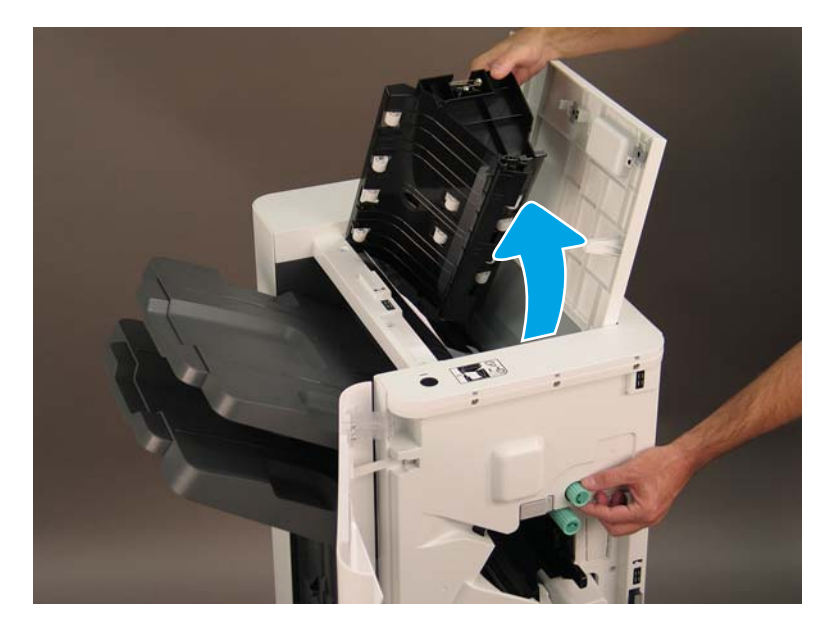

3. 取出所有卡纸。